## GUIDELINES FOR ONLINE APPLICATION OF TALENT SEARCH EXAMINATION, 2024 <u>STATE ACADEMIC COUNCIL, ASSAM</u>

#### **GENERAL INSTRUCTIONS TO THE HEAD OF THE INSTITUTION:**

- 1. Each Institution shall REGISTER and SUBMIT ONLINE APPLICATIONS on behalf of <u>all the</u> <u>eligible candidates</u>.
- 2. Eligible candidates need not submit individual application.
- 3. For Institution REGISTRATION, each Head of the Institution (HOI) must have a valid *E-mail* ID & Mobile No. of the Head of the Institution (HOI).
- 4. Before filling of the online applications the Head of the Institution (HOI) shall download the Advertisement/Guideline and read the instructions carefully.
- 5. The Head of the Institution (HOI) must ascertain the eligibility of the candidates before filling of the application forms.
- The Head of the Institution (HOI) shall collect the <u>details of willing students'</u> i.e. Name of the Students, Class, Aadhaar No., Date of Birth, Category, Father Name, Mother Name etc. before submission of application forms.
- 7. The Head of the Institution (HOI) shall register his/her institution in the portal using the institution **UDISE Code**, **Mobile No.**, **and E-mail ID** in the name of the Head of the Institution (HOI).
- 8. Once the **OTP verification is completed**, the Institution can log in for the submission of **ONLINE APPLICATIONS**.
- 9. The Head of the Institution should note down his/her **PASSWORD** and keep it in safe custody to avoid misuse.
- 10. The PASSWORD is necessary for further Login and keeping it in Safe Custody is the responsibility of the Head of the Institution.
- 11. Please note that **the WRONG ENTRY** of data of candidates during submission of the online application form cannot be corrected by this office after final submission. The office will not take any kind of responsibility for the same.
- 12. The E-mail ID and Mobile number of the Head of the Institution (HOI) will be used for further correspondence.

#### SUBMISSION OF APPLICATION BY THE HEAD OF THE INSTITUTIONS:

- The Head of Instruction (HOI) shall identify the eligible students of <u>his/her institution</u> <u>only</u>, who are studying in classes <u>VIII, IX & X during the academic year 2024-25</u> and are willing to appear in the examination.
- 2. The head of the Institution shall fill up the **ONLINE APPLICATION** of each student continuously till the completion of the application of the last candidate by a single **login**.
- 3. There is a provision to make changes of the application form before clicking the <u>LOCK</u> or <u>SUBMIT</u> <u>BUTTON</u>.
- 4. The Head of the Institution should verify information on the Application Form. Once he ascertains the filled-up data, he/she has to save the data.
- 5. Application once **SUBMITTED** cannot be corrected later.

# SUBMISSION OF APPLICANTS DATA BY THE HEAD OF THE INSTITUTION TO THE DISTRICT SECRETARY OF STATE ACADEMIC COUNCIL, ASSAM:

- 1. After clicking on **SUBMIT BUTTON**, a data sheet will be generated in PDF format and the same will be available in the same Institution Login ID & Password.
- 2. The Head of the Institution must take the PRINTOUT of two (2) copies of the data sheet.
- 3. The Head of the Institution will sign each page of the data sheet and submit all two (2) copies to the respective District Secretary of the State Academic Council, Assam along with the examination Fee for all the applicants.
- 4. The District Secretary of the State Academic Council, Assam shall COUNTERSIGN the two (2) copies of the DATA SHEET.
- 5. The District Secretary of the State Academic Council, Assam will retain one (1) copy of the **datasheet** along with the examination fee and RETURN one (1) copy to the Head of the Institution with a copy of acknowledgement of receipt of the fee.
- 6. The District Secretary of the State Academic Council, Assam will have to communicate with the President and General Secretary of the State Academic Council, Assam for further action as per the decision of the Committee.
- 7. The Head of the Institution shall not to SCAN AND UPLOAD his copy in the PORTAL.

### WHERE TO APPLY:

> Official website: <u>https://bidyarthi.co.in</u>

#### TIME SCHEDULE OF THE PROCESS:

| Application Process by the Head of D<br>the Institution to |            | Data Sheet & Exam<br>to District Secretar<br>Council, Assam<br>Institut | Fee to be deposited<br>ry of State Academic<br>by the Head of the<br>ion (HOI) | Fee to be deposited by the District<br>Secretary of State Academic Council<br>Assam to the General Secretary of State<br>Academic Council, Assam |            |  |  |
|------------------------------------------------------------|------------|-------------------------------------------------------------------------|--------------------------------------------------------------------------------|----------------------------------------------------------------------------------------------------|------------|--|--|
| From                                                       | То         | From                                                                    | То                                                                             | From                                                                                                    | То         |  |  |
| 01/09/2024                                                 | 25/09/2024 | 20/09/2024                                                              | 30/09/2024                                                                     | 01/10/2024                                                                                                    | 07/10/2024 |  |  |

#### For official support:

ET Branch, DSE Assam Phone : 0361-355-8-170 WhatsApp: 9435-77-67-67 E-mail: <u>scholarships.assam@gmail.com</u>

Sri Khagen Ch. Pegu General Secretary State Academic Council, Assam Smt. Mamata Hojai, AES Director, Secondary Education, Assam Cum President, State Academic Council, Assam TALENT SEARCH EXAMINATION OF STATE ACADEMIC COUNSEL

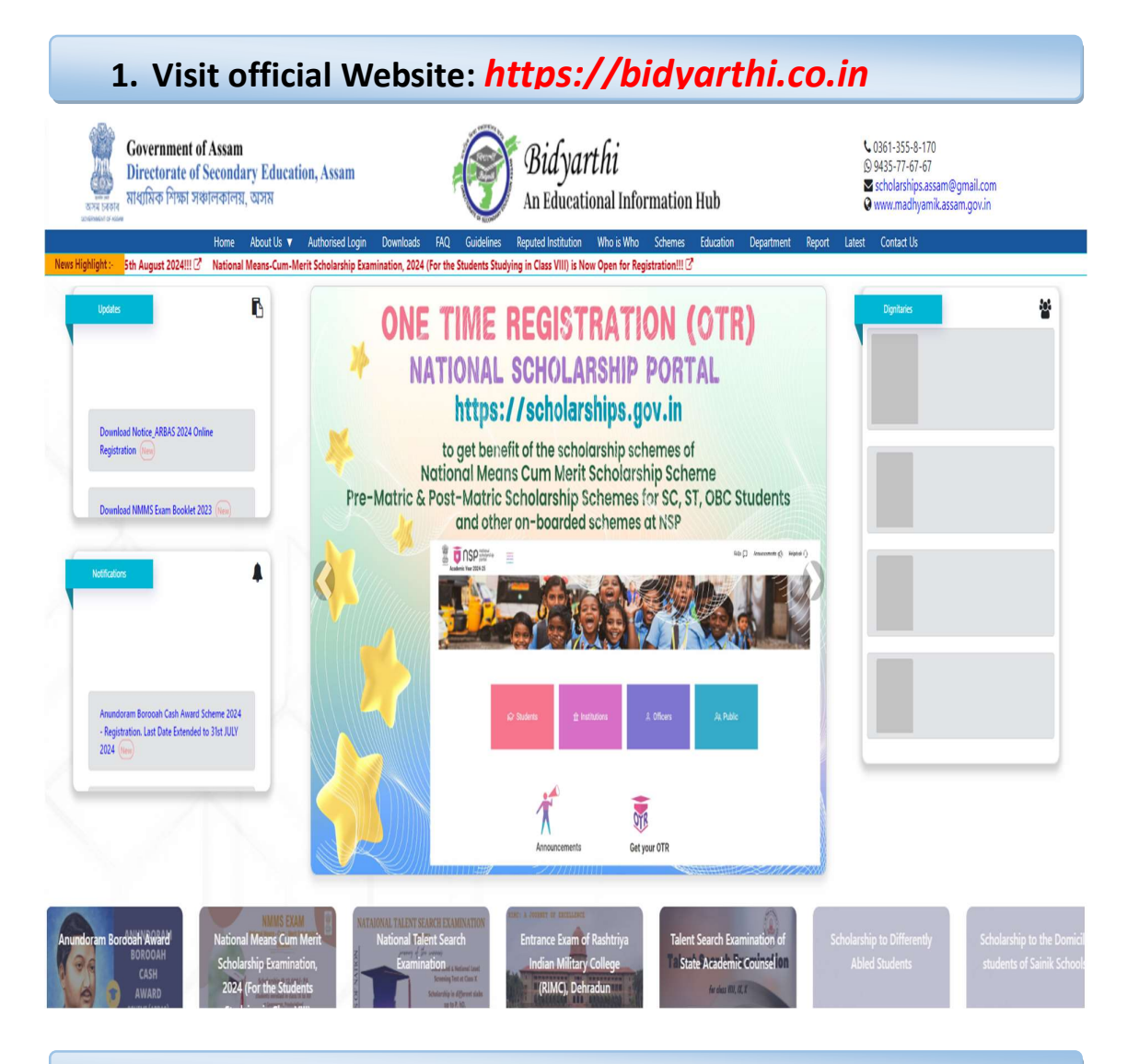

#### 2. Click on Talent Search Examination of State Academic Counsel Tab

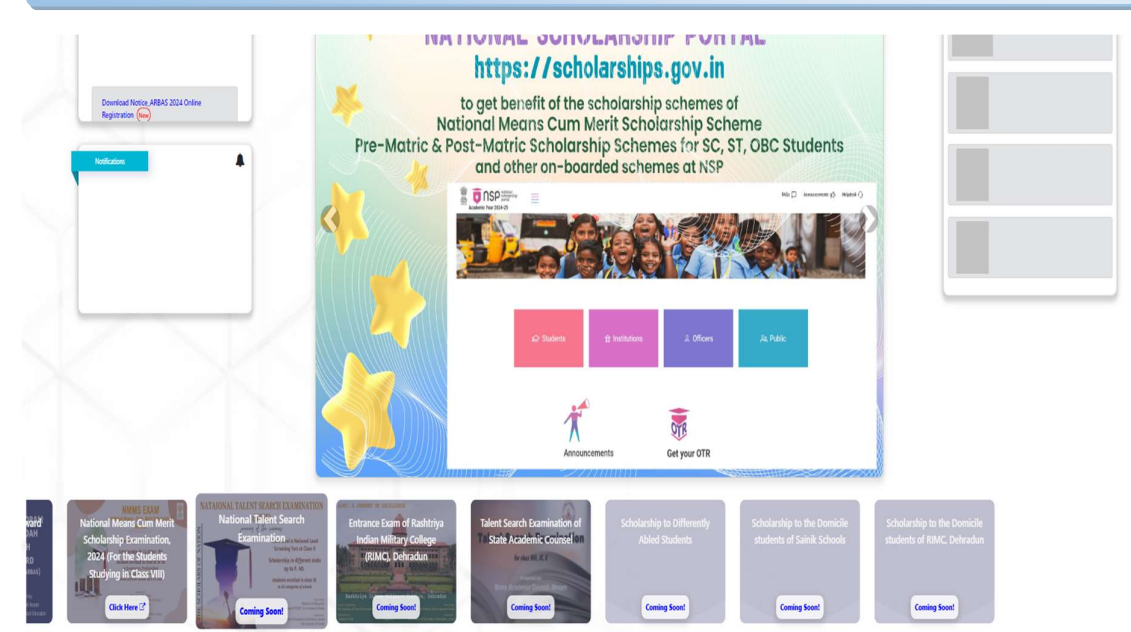

| NEWS UPDATE     LOGIN HERE     Dertamic   Dart Ustranice     Dart Ustranice     Dart Ustranice <th>3. Login Page will appear<br/>STATE ACADEMIC COUNCIL, ASSAM<br/>Talent Search Examination, 2024 For class VIII, IX, X</th> <th></th> | 3. Login Page will appear<br>STATE ACADEMIC COUNCIL, ASSAM<br>Talent Search Examination, 2024 For class VIII, IX, X |                                                                                         |
|----------------------------------------------------------------------------------------------------|----------------------------------------------------------------------------------------------------|-----------------------------------------------------------------------------------------|
|                                                                                                    | NEWS UPDATE                                                                                                    | LOGIN HERE Username Enter Username Enter Sasword Data Data Data Data Data Data Data Dat |

- Enter UDISE Code
  - > Please enter a valid Mobile Number & E-mail ID.
  - Verify using OTPs send to respective Mobile Number & Email ID.
  - Enter Institution Head Name.
  - Click on Submit.

| State Acad   | lemic Council, A  | ssam                  |
|--------------|-------------------|-----------------------|
| alent Search | Examination, 2024 | For class VIII, IX, X |

| er UDISE Code: | Enter UDISE Code                                              | Search                                                                                                    |  |
|----------------|---------------------------------------------------------------|----------------------------------------------------------------------------------------------------|--|
|                | OTP send on mobile numb                                       | er:                                                                                                    |  |
| Send OTP       | Enter OTP                                                     | Verify OTP                                                                                                    |  |
|                | OTP send on Email ID:                                         |                                                                                                    |  |
| Send OTP       | Enter Mobile Number                                           | Verify OTF                                                                                                    |  |
| on Head Name:  | Enter Institution Head Nat                                    | me                                                                                                    |  |
| SUE            | MIT                                                           |                                                                                                    |  |
|                | er UDISE Code:<br>Send OTP<br>Send OTP<br>m Head Name:<br>SUE | er UDISE Code Enter UDISE Code OTP send on mobile numb Send OTP Enter OTP OTP send on Email ID: Enter Mobile Number In Head Name: Enter Institution Head Na SUBMIT |  |

- 5. After successful *Registration*, Click on *Login Here* tab
  - > Enter **Username**.
  - Enter Password.
  - Click on Login.
  - Institute Detail will appear.

#### State Academic Council, Assam 2 Profile INSTITUTE DETAIL 2+ Add Student Institute Name: 737 MADHAPUR L.P. School Management Id: 1 - Department of Education ]≣ Edit/View Student UDISE Code: 18050200301 Institution Head Name: 737 MADHAPUR L.P. 🛓 Download Report Cluster Name: MADHABPUR CRC Email Id: krishnashankar.l@smbgroup.co.in Block Name: BAJALI Phone: 9167319212 €→ Logout District Name: BAJALI Category: 1 - Primary

- 6. Click on Add Student tab
  - > Fill up each and every details of the Student carefully.
  - > Then Click on Submit.
  - > Similarly. enter all other Students details.

|                      | State Academic Council, Assam<br>Talent Search Examinetion, 2024 For clase VIII, IX, X |                                                       |                                      |                            |
|----------------------|----------------------------------------------------------------------------------------|-------------------------------------------------------|--------------------------------------|----------------------------|
| 🛓 Profile            |                                                                                        | ADD STUDENT                                           |                                      |                            |
| L+ Add Student       |                                                                                        | 1                                                     |                                      |                            |
| }≣ Edit/View Student |                                                                                        | (All fields are menderatory)                          |                                      |                            |
| + Download Report    |                                                                                        | Name of the Student ( ) and be a start to be          | Andhar No                            | Data Of Birth              |
| a control report     |                                                                                        | ENTER NAME                                            | ENTER AADHAR NO                      | DD-MM-YYYY                 |
| t→ Logout            |                                                                                        | Provent Class                                         | W.LB.                                |                            |
|                      |                                                                                        | Present class PLEASE SELECT                           | ENTER MOBILE NUMBER                  |                            |
|                      |                                                                                        |                                                       |                                      |                            |
|                      |                                                                                        | FAMILY DETAIL<br>Father's Name<br>ENTER FATHER'S NAME | Mother's Name<br>ENTER MOTHER'S NAME | Community PLEASE SELECT    |
|                      |                                                                                        | RESIDENTIAL DETAIL                                    |                                      |                            |
|                      |                                                                                        | Address line 1                                        | Address line 2                       | Address line 3             |
|                      |                                                                                        | - 11                                                  |                                      |                            |
|                      |                                                                                        | POLICE STATION NAME                                   | PINCODE                              | District<br>DI FASE SELECT |
|                      |                                                                                        |                                                       |                                      | A MERCEN SELECT            |
|                      |                                                                                        | State                                                 |                                      |                            |
|                      |                                                                                        | [SELECT]                                              |                                      |                            |
|                      |                                                                                        |                                                       | SUBMIT                               |                            |

#### 7. Institutes can Edit/View Student details in *Edit/View Student* tab.

- If there is any discrepancy, it can be corrected in the Action tab against each student.
- Also, Student information can be searched by Name, Mobile Number and Class in the Search bar.

| State Academic Council, Assam<br>Talent Serech Somination; 2024 For clase VIII, By, K |          |               |           |       |             |                |           |               |                |
|---------------------------------------------------------------------------------------|----------|---------------|-----------|-------|-------------|----------------|-----------|---------------|----------------|
| ≰ Profile S                                                                           | TUDENT   | INFORMATION L | LIST      |       |             |                |           |               | ADD NEW STUDEN |
| 🛃 Add Student                                                                         | SEARCH E | Y NAME        |           | SEARC | H BY MOBILE |                | SEARCH BY | PRESENT CLASS | Search Clear   |
| }⊟ Edit/View Student                                                                  | Sr.No.   | lame          | Aadhar No |       | Mobile      | Date Of Birth  |           | Present Class | Action         |
| 🛓 Download Report                                                                     |          |               |           |       | Ъ           | o Record Found |           |               |                |
|                                                                                       |          |               |           |       |             |                |           |               |                |

| 8. lr                       | nstitutes can Dow                                                                      | Inload Institute wise Report in <i>Download Report</i>       |
|-----------------------------|----------------------------------------------------------------------------------------|--------------------------------------------------------------|
| ٢                           | State Academic Council, Assam<br>Talent Search Examination, 2024 For class Vill, IX, X |                                                              |
| ient<br>r Student<br>Report |                                                                                        | DOWNLOAD REPORT<br>Select Class<br>PLEASE SELECT<br>Download |
|                             |                                                                                        | DOWNLOAD SUMMARY REPORT Devealand                            |
|                             |                                                                                        |                                                              |